## ANEXO TECNICO

Procedimiento para el reporte de las vacancias definitivas de empleos de carrera docente en el aplicativo SIMO 4.0.

La entidad, a través de SIMO, en el módulo de Registro de Vacantes Definitivas, deberá efectuar el reporte de la(s) vacante(s), con el propósito de llevar a cabo el proceso de selección correspondiente para su provisión definitiva.

## 1. Prerrequisito- cambio de datos de la entidad

Para adelantar el reporte del sistema especial docente se debe actualizar los datos de Entidad, de la siguiente manera:

El servidor responsable del rol "Administrador" de la entidad, deberá ingresar con su usuario y contraseña al SIMO, al módulo "Entidades" y seleccionar la opción "Ver detalle": Posterior a ello, en la sección "Datos de entidad" deberá seleccionar los datos señalados para los siguientes campos:

|                                             | Dato                      | s de entidad                                |                       |
|---------------------------------------------|---------------------------|---------------------------------------------|-----------------------|
|                                             |                           |                                             | Campo requerido *     |
| Nombre: "                                   | SECRETARIA DE EDUCACION   |                                             |                       |
| NIT: *                                      | 888888888                 | Dígito de verificación: *                   | 6                     |
| Sistema de Carrera: *                       | Sistema Especial          | Orden/Otra clasificación: *                 | DOCENTES              |
| Teléfono: *                                 | 3259700                   | Dirección: *                                | Cr 16 No 96 64        |
| Departamento: *                             | Bogotá, D.C.              | Municipio: *                                | Bogota D.C            |
| Nombre del representante legal: *           | Reinaldo Estupiñan        | Correo del representante legal: *           | restupinan@sed.gov.co |
| Nombre del Jefe de la Unidad de Personal: " | Maria del Carmen Sogamoso | Correo del Jefe de la Unidad de Personal: * | mcsogamoso@sed.gov.co |
|                                             |                           |                                             | Guardar               |

- Sistema de Carrera: seleccionar Sistema Especial
- Orden/Otra clasificación: seleccionar DOCENTES

**Nota:** Se recomienda revisar los datos de esta sección y actualizar los mismos en caso de requerirse.

A continuación, debe dar click en el botón "Aceptar" con lo cual finalizará el proceso de actualización.

#### 2. Creación de los usuarios cargadores.

El servidor responsable del rol "Administrador" de la entidad, deberá ingresar con su usuario y contraseña al SIMO, al módulo "Entidades" y seleccionar la opción "Ver detalle": Posterior a ello, en la sección "Usuarios de la entidad" deberá crear el usuario *Cargador* a través del

botón "Crear" registrando los datos correspondientes tales como: Usuario, Nombre completo, Tipo de documento, Número de identificación, Correo electrónico, Teléfono y Rol.

|          | $\Rightarrow$    | Usuarios de la entidad |                  |
|----------|------------------|------------------------|------------------|
| Nombre : | Nombre           | Usuario:               | Usuario          |
| Estadoi  | Seleccione valor | Roli                   | Seleccione valor |
|          |                  | Buscar                 |                  |
|          |                  |                        |                  |
|          |                  |                        |                  |

|                             |                                                                                         | EI ^ |
|-----------------------------|-----------------------------------------------------------------------------------------|------|
|                             | * Campos requeridos                                                                     |      |
| Usuario: *                  |                                                                                         |      |
| Nombre completo: *          |                                                                                         |      |
| Tipo de Documento: *        |                                                                                         |      |
| Número de identificación: ^ |                                                                                         |      |
| Correo: 1                   |                                                                                         |      |
| Teléfono: *                 |                                                                                         |      |
| Rol: *                      | Representante Legal<br>Administrador entidad<br>Cargador<br>Analista de Lista de Elegit |      |
|                             | v                                                                                       |      |
| A                           | Cancellar Cancellar                                                                     | ~    |

Una vez diligenciado todos los campos elegir la opción "Aceptar".

# 3. Registro de Vacantes definitivas

El servidor responsable del rol "Cargador" de la entidad, deberá ingresar con su usuario y contraseña al SIMO, al módulo "Registro de Vacantes Definitivas" y seleccionar el botón "Registrar Empleos".

|                           |                                     | ê                            | Listado de empleos                          |            |                                             |
|---------------------------|-------------------------------------|------------------------------|---------------------------------------------|------------|---------------------------------------------|
|                           |                                     |                              | Filtrar empleos                             |            |                                             |
| Identificador del empleo: | Ingrese el Identificador del Empleo | ID único empleo por entidad: | Ingrese el ID único                         | Código:    | Ingrese el código del empleo                |
| Grado:                    | Ingrese el grado                    | Denominación:                | Ingrese denominación empleo                 | Propósito: | Ingrese algun texto del proposito del empl- |
| Nombre de la Entidad:     | Ingrese el nombre de la entidad     | Nit de la Entidad:           | Ingrese el número de identificación de la e |            |                                             |
|                           |                                     |                              | Buscar                                      |            |                                             |
|                           |                                     |                              |                                             |            |                                             |

El sistema habilitará las secciones denominadas "Información del empleo" y "Vacantes definitivas del empleo", las cuales deberán ser diligenciadas así:

En la Sección "Información del empleo", observará la siguiente pantalla donde debe seleccionar los datos del empleo, correspondientes a Nivel, Denominación, así:

|                                                                                                    | Informa                                                                                                    | cion del empleo                                                                                                   |                                                                                                    |                                                         |
|----------------------------------------------------------------------------------------------------|----------------------------------------------------------------------------------------------------|----------------------------------------------------------------------------------------------------|----------------------------------------------------------------------------------------------------|---------------------------------------------------------|
| Nivel: *                                                                                                    | Seleccione nivel                                                                                                    | Denominación: *                                                                                                   | Seleccione el Programa                                                                                                    | Campo requerido *                                       |
| Codigo/Nivel del cargo:                                                                                                    | ?                                                                                                    |                                                                                                    |                                                                                                    | _                                                       |
| Grado:                                                                                                    | Seleccione el Grado                                                                                                    |                                                                                                    |                                                                                                    |                                                         |
| Vigencia Escala Salarial: *                                                                                                    | Seleccione vigencia                                                                                                    | Asignación salarial *                                                                                             |                                                                                                    | ?                                                       |
| Propósito *<br>Nanual de Funciones y Competencias Laborales                                                                                                    |                                                                                                    |                                                                                                    |                                                                                                    | -                                                       |
| Concurso de ascenso: *                                                                                                    | ¿Este empleo cumple las condiciones para ser co<br>por la ley 1960 de 2019?.                                                                                                    | nvocado en un Proceso de Selección er                                                                             | n la Modalidad de Ascenso, de acuerdo a lo establecido                                                                                   |                                                         |
| El empleo debe ser registrado conforme al Manual Espacio<br>En el campo "Hanual de funciones", adjuntar solo lo corre<br>texto editable).<br>Para poder realizar la provisión del cargo, éste debe ser d<br>poder registrar las vacantes debe haber ingresado toda la<br>El botón "Confirmar Reporte OPEC" genera un reporte par | fico de Funciones y Competencias Laborales vigente para la ent<br>spondiente al empleo que se está reportando y que figura regis<br>ilimitormación anterior,<br>información anterior,<br>a la certificación del empleo vacante por parte de la entidad an | dad.<br>trado en el Manual de Fundones y Competenc<br>ación básica del empleo (nivel, denominaciór<br>te la CNSC. | sias Laborales. Tamaño máximo 2MB formato POF/A con la caracter<br>n, código, grado, asignación salarial, propósito, fundones, requisito | istica OCR (formato de<br>s y vacantes). Para<br>Ceptar |

Una vez seleccionados los campos mencionados debe dar click en el botón "Aceptar" que se encuentra al final de la pantalla, una vez aceptado el registro, el sistema cargará automáticamente la información de los campos "Propósito", y lo correspondiente en las secciones "Funciones", "Requisitos" y "Alternativas de estudio", de acuerdo al Nivel del empleo y a la Denominación seleccionada.

Adicionalmente, el sistema cargará automáticamente la ficha del Manual de Funciones correspondiente al Nivel del empleo y a la Denominación seleccionada previamente.

Se precisa que la información de los campos anteriormente mencionados no son editables, toda vez que corresponden a la información contenida en el Manual de Funciones, Requisitos y Competencias para los cargos de directivos docentes y docentes del sistema especial de Carrera Docente expedido por el Ministerio de Educación Nacional.

En la parte inferior de la pantalla, se encuentra la sección "Vacantes definitivas del empleo":

Para la creación de las vacantes correspondientes al empleo deberá elegir el botón "Crear":

|                          |                   |           | Vacantes definit   | tivas del empleo                   |                       |                         |                 |
|--------------------------|-------------------|-----------|--------------------|------------------------------------|-----------------------|-------------------------|-----------------|
|                          |                   |           |                    |                                    |                       |                         | Crear           |
| Identificador de la      | Departamento      | Municipio | vacantes definitiv | zas por empleo<br>Estado Provisión | Vacante para Ascenso? | Detalle de la Provisión | Editar Eliminar |
| No hay resultados asocia | dos a su búsqueda |           |                    | *                                  | · · · · · ·           | transitoria             |                 |
| 0 - 0 de 0 resultados    |                   |           |                    |                                    |                       |                         | « < 1 > »       |

Allí se mostrará la siguiente ventana emergente, donde deberá ingresar los datos de la vacante al empleo, recuerde que los campos marcados con asterisco son de registro obligatorio:

**Nota:** Para diligenciar cada uno de los campos se debe tener presente lo siguiente:

Sí la secretaría es departamental seleccione en el campo "Departamento", el departamento al que pertenece la Secretaria de Educación y en donde se encuentra la vacante. En el campo "Municipio" y "Dependencia" seleccione la opción "No Aplica", los demás campos se deben diligenciar de acuerdo a la información solicitada.

|                          | 🐣 Vacantes    | ×                 |
|--------------------------|---------------|-------------------|
|                          | Can           | npos requeridos * |
| Departamento: *          | Boyacá        | •                 |
| Municipio: *             | No_Aplica     | •                 |
| Dependencia: *           | No_Aplica     | •                 |
| Fecha generación vacante | :* dd/MM/yyyy |                   |
| Cantidad Vacantes:*      |               |                   |
|                          |               |                   |
|                          |               |                   |
| Ac                       | eptar         | Cancelar          |
|                          |               |                   |

• Sí la secretaría es municipal seleccione en el campo "Departamento", el departamento en donde se encuentra la vacante. En el campo "Municipio"

seleccione de la lista el municipio al que pertenece la Secretaria de Educación. En el campo "Dependencia" seleccione la opción "No Aplica", los demás campos se deben diligenciar de acuerdo a la información solicitada.

|                          | 🚢 Vacantes   |                    |
|--------------------------|--------------|--------------------|
|                          | с            | ampos requeridos * |
| Departamento: *          | Antioquia    | •                  |
| Municipio: *             | Bello        | •                  |
| Dependencia: *           | No_Aplica    | •                  |
| Fecha generación vacante | * dd/MM/yyyy |                    |
| Cantidad Vacantes:*      |              |                    |
|                          |              |                    |
|                          |              |                    |
| Ac                       | eptar        | Cancelar           |

Una vez registrada la información deberá seleccionar el botón "Aceptar".

Al dar click en el botón de "aceptar", el sistema vuelve a la pantalla anterior en donde se visualiza la información de las vacantes en el listado de la sección Vacantes definitivas del empleo:

|                             |              |           | Vacantes definitivas     | del empleo       |                       |                                     |        |          |
|-----------------------------|--------------|-----------|--------------------------|------------------|-----------------------|-------------------------------------|--------|----------|
|                             |              |           |                          |                  |                       |                                     |        | Cres     |
|                             |              |           | vacantes definitivas por | empleo           |                       |                                     |        | _        |
| Identificador de la vacante | Departamento | Municipio | Dependencia              | Estado Provisión | Vacante para Ascenso? | Detalle de la Provisión transitoria | Editar | Eliminar |
| 108597                      | Boyacá       | No_Aplica | No_Aplica                | DISPONIBLE       | No                    | Detalle de la Provisión transitoria | 1      | Î        |
| 108595                      | Boyacá       | No_Aplica | No_Aplica                | DISPONIBLE       | No                    | Detalle de la Provisión transitoria | 1      | 1        |
| 1 - 2 de 2 resultados       |              |           |                          |                  |                       |                                     | *      | <1>>     |

## 4. Certificación reporte OPEC

Finalizado el registro de la información del empleo, en la sección "Información del empleo" deberá dar click en el botón "Confirmar Reporte OPEC", con el fin de generar la certificación del empleo reportado.

|                                                                                                    | I                                                                                                    | informaci                  | ión del empleo                                                                                                    |                                                                                                    |                               |
|----------------------------------------------------------------------------------------------------|----------------------------------------------------------------------------------------------------|----------------------------|----------------------------------------------------------------------------------------------------|----------------------------------------------------------------------------------------------------|-------------------------------|
| Identificador del Empleo: *                                                                                                    | 163724                                                                                                    |                            | ID único empleo por entidad: *                                                                                                    | 22                                                                                                    | Campo requerido *             |
| Nivel: *                                                                                                    | Docente                                                                                                    | ?                          | Denominación: *                                                                                                    | DOCENTE ORIENTADOR                                                                                                | ?                             |
| Codigo/Nivel del cargo:                                                                                                    | •                                                                                                    |                            |                                                                                                    |                                                                                                    |                               |
| Grado:                                                                                                    | Seleccione el Grado                                                                                                    |                            |                                                                                                    |                                                                                                    |                               |
| Vigencia Escala Salarial: *                                                                                                    | Seleccione vigencia                                                                                                    |                            | Asignación salarial *                                                                                                    |                                                                                                    | 2                             |
| Propósita *                                                                                                    | DESARROLLAR UNA ESTRATEGIA DE ORIENTACIO<br>AMBIENTE ESCOLAR Y CONTRIBUYA A LA FORMA<br>DENTRO Y FUERA DE LA INSTITUCION EDUCATIV                                                                                                    | ON ESTUD<br>CION DE<br>A.  | JIANTIL EN EL MARCO DEL PEI DEL EE. QUE PERMITA PROMOV<br>MEJORES SERES HUMANOS. COMPROMETIDOS CON EL RESPE                                           | ER EL MEJORAMIENTO CONTINUO DEL<br>ITO POR EL OTRO Y LA CONVIVENCIA PACIF                                         | ICA                           |
| Manual de Funciones y Competencias Laborales<br>(Ficha del empleo): *                                                                                                    | • •                                                                                                    |                            |                                                                                                    |                                                                                                    |                               |
| Concurso de ascenso: *                                                                                                    | ¿Este empleo cumple las condiciones para ser con<br>2019?.                                                                                                    | nvocado e                  | en un Proceso de Selección en la Modalidad de Ascenso, de acu                                                                                         | erdo a lo establecido por la ley 1960 de                                                                          | ×                             |
| El empleo debe ser registrado conforme al Manual Específico de Fu<br>En el campo "Manual de funciones", adjuntar sulo lo correspondent<br>Para poder vasitar la provisión del cargo, delta debe ser dilgenciad<br>manual de la cargo de la cargo de la | nciones y Competencias Laborales vigente para la entidad.<br>e al ampleo que se está reportando y que figura registrado en e<br>o de forma completa, es decir dabe registrar: La información bá<br>icación del empleo vacante por parte de la entidad ante la CNSC | l Manual de<br>sica del em | s Funciones y Competencias Laborales. Tamaño máximo 2MB formato PDF/<br>plao (nivel, denominación, códipo, grado, asignación salarial, propósito, fur | A con la característica OCR (formato de texto aditable<br>ciones, requisitos y vacantes). Para poder registrar li | e).<br>as vacantes debe haber |
|                                                                                                    |                                                                                                    | Со                         | nfirmar Reporte OPEC                                                                                                    | A                                                                                                    | Aceptar                       |

Se genera el reporte en una ventana emergente, el cual puede ser descargado o impreso.

|                                                                                                    | and the second second second second second second second second second second second second second second second                                                       | 1144         |
|----------------------------------------------------------------------------------------------------|----------------------------------------------------------------------------------------------------|--------------|
| iste Reporte usted                                                                                                    | certifica la validez de la OPEC reportada en SIMO, es decir,                                                                                                    | queda        |
| o, la entidad deber                                                                                                    | rá generar un nuevo reporte para actualizar los cambios, de no s                                                                                                    | ser así,     |
| rá por información e                                                                                                    | oficial la registrada en el último reporte generado por ésta opción                                                                                                    | 6 ( Carolo - |
|                                                                                                    |                                                                                                    |              |
|                                                                                                    |                                                                                                    |              |
| /5 -                                                                                                    | + 🔊 🖢 👼 🗄                                                                                                    |              |
|                                                                                                    |                                                                                                    |              |
| <u></u>                                                                                                    |                                                                                                    |              |
| Erodad                                                                                                    | Secretaria de Educación Município de Sahagún                                                                                                    |              |
| NIT.                                                                                                    | 800096777                                                                                                    |              |
| Fecha y hora generación:                                                                                                 | 1502/2022 18.41.39                                                                                                    |              |
| Código verificación del reporte                                                                                          | s: 9439245a-839-47de-93e1-e2dda6d6807c Sistema de apoyo                                                                                                    |              |
|                                                                                                    |                                                                                                    |              |
|                                                                                                    | Información del empleo                                                                                                    |              |
| Identificador del Empleo<br>Nivel Jerárquico                                                                             | 163796<br>Directive Decente                                                                                                    |              |
| Código - denominación                                                                                                    | DIRECTOR RURAL                                                                                                    |              |
| Girado<br>Vigencia Escala Salarial                                                                                       |                                                                                                    | 1000         |
| Asignación salarial                                                                                                    |                                                                                                    |              |
| Id único empleo por entidad<br>Encolette perendi del empleo                                                              | DESEMPENAR "ACTIVIDADES DE DIRECCION, PLANEACION, COORDINACION.                                                                                                    |              |
| r indonen deserve ces eschere.                                                                                           | ADMINISTRACION, ORIENTACION Y PROGRAMACION EN LAS INSTITUCIONES                                                                                                    |              |
|                                                                                                    | EDUCATIVO INSTITUCIONAL (PEI)* 12. ASL COMO VELAR POR LA CALIDAD Y EL                                                                                                  |              |
|                                                                                                    | COMUNITARIOS DE LA INSTITUCIÓN EDUCATIVA A SU CARGO. 12 (MEN (2008A).                                                                                                  |              |
|                                                                                                    | Funciones                                                                                                    |              |
| //                                                                                                    | Description                                                                                                    |              |
| 1-FUNCIONES PRINCIPALES                                                                                                  |                                                                                                    |              |
| ADEMAS DE LAS PUNCIONES COM<br>LOS DIRECTORES RURALES CUMP                                                               | SAGRADAS EN EL ARTICULO 10 DE LA LEY FIS DE 2001 Y OTRAS NORMAS LEGALES Y REGLAMENTARIAS.<br>RUMÁN LAS SIGUENTES PUNCKINES DECRETO 10/5 DE 2015, ARTICULO 2.3.3.1.5 R; |              |
| A) ORENTAR LA EJECUCIÓN DEL I                                                                                            | PROVECTO INSTITUCIONAL Y ARLIGAR LAS DECISIONES DEL GOBERNO ESCOLAR                                                                                                    |              |
| B) VELAR FOR EL CUMPLIMENTO:<br>PARA EL EFECTO                                                                           | DE LAS PUNCIONES DOCENTES V EL OPORTUNO APROVISIONAISENTO DE LOS RECURSOS NECESARIOS                                                                                   |              |
| C) PROMOVER EL PROCESO DON                                                                                               | TAUO DE MELONAMENTO DE LA CALIDAD DE LA EDUCACIÓN EN EL ESTABLECIMENTO.                                                                                                |              |
| D) MANTENER ACTIVAS LAS RELA                                                                                             | COMES CON LAS NUTORIDADES EDUCATIVAS, CON LOS PATROCINADORES O AUSPICADORES DE LA                                                                                      |              |
| VIDA CONLANTARIA                                                                                                    | NELOCAL, PRIVALES CONTINUED PROCEEDED ACADEMICIDER LA RETITUCION Y EL MEJORAMIENTO DE LA                                                                               |              |
| E) ESTABLECER CANALES DE CON                                                                                             | MANGADION ENTITE LOS DE EXEMPTES ESTANDATOR DE LA COMUNICIÓ EDUCATIVA:                                                                                                 |              |
| F) ORIENTAR EL PROCESO EDUCA<br>DECISIONES DEL CONTE JO ACADI                                                            | ATIVO QUE SE PRESTA EN EL CÉNERO EDUCATIVO, DE DONFORMIDAD CON LAS ORIENTACIONES Y<br>EMICO                                                                            |              |
| GI EJERCER LAS PUNCIONES DISC                                                                                            | CIPLINARIAS QUE LE ATREMANELA LEY, LOS REGLAMENTOS Y EL MANUAL DE CONVIENCIA.                                                                                          |              |
| H) DENTIFICAR LAS MUEVAS TEN                                                                                             | DENCINS, ASPRACIONES E INFLUENCIAS FARA CAUALIDARLAS EN FAVOR DEL MEJORAMENTO DEL                                                                                      |              |
| II PRONOVER ACTIVIDADES OF B                                                                                             | INEFED SOCIAL CHE VINCIALEN AL ESTABLECIMENTO CON LA COMUNICACIJOCA.                                                                                                   |              |
|                                                                                                    | S DISPOSICIONES QUE EXPLOA EL ESTADO SOBRE LA ORGANIZACIÓN Y PRESTACIÓN DEL SERVICIO PÚBLICO                                                                           |              |
| JEAPLICARTY PACER COMPLEX LAD                                                                                            |                                                                                                    |              |
| EDUCATIVO, Y                                                                                                    | S O-COMPLEMENTARIAS CON LAS ANTERIORES QUE LE ATRIBUYA EL PROYECTO EDUCATIVO                                                                                           |              |
| EDUCATIVO, Y<br>KLILAS DEMÁS PUNCONES AFINES<br>INSTITUCIONAL                                                            |                                                                                                    |              |
| 2) AFUCATIVO, Y<br>EDUCATIVO, Y<br>R) LAS DEME PUNCONES AFRET<br>INSTITUCIONEL<br>2- PUNCONES ESENCIALES                 |                                                                                                    |              |
| 3) APICARY YARDAY CARGE CARGE CA<br>EDUCATIVO<br>R) LAS DEMÁS PUNCONES A/INES<br>INSTITUCIONAL<br>2-FUNCIONES ESENCIALES |                                                                                                    |              |

**Para visualizar los empleos que han sido reportados** debe desplazarse a la parte superior de la pantalla y en la barra de navegación de click en "Listado de Empleos", así:

| Listado de empleos Empleo: Empleo |                     |         |                                |                  |
|-----------------------------------|---------------------|---------|--------------------------------|------------------|
| 仑                                 |                     | •       | EMPLEO                         |                  |
|                                   |                     | Informa | ción del empleo                |                  |
| Identificador del Empleo: *       | 163724              |         | ID único empleo por entidad: * | Campo requendo * |
| Nivel: *                          | Docente             |         | Denominación: *                |                  |
| Codigo/Nivel del cargo:           |                     | •       |                                |                  |
| Grado:                            | Seleccione el Grado | 2       |                                |                  |
| Vigencia Escala Salarial: *       | Seleccione vigencia | ×       | Asignación salarial *          |                  |

Se redireccionará a la pantalla inicial en donde visualiza la información de los empleos en el listado de empleos:

| Listado de empleos                 |                                     |                                                  |                              |               |                       |                                             |                                                                                                    |                                                                                                    |                                          |                                          |                 |               |                 |
|------------------------------------|-------------------------------------|--------------------------------------------------|------------------------------|---------------|-----------------------|---------------------------------------------|----------------------------------------------------------------------------------------------------|----------------------------------------------------------------------------------------------------|------------------------------------------|------------------------------------------|-----------------|---------------|-----------------|
| Filtrar empleos                    |                                     |                                                  |                              |               |                       |                                             |                                                                                                    |                                                                                                    |                                          |                                          |                 |               |                 |
| Identificador del empleo:          | Ingrese el Identificador del Empleo |                                                  | ID único empleo por entidad: |               | tidad: Ing            | Ingrese el ID único                         |                                                                                                    | Código:                                                                                                    | Ingrese el código del empleo             |                                          |                 |               |                 |
| Grado:                             | Ingrese el grado                    | Den                                              |                              | Denominación: |                       | Ingrese denominación empleo                 |                                                                                                    | Propósito:                                                                                                    | Ingrese algun texto del proposito del em |                                          |                 | npl           |                 |
| Nombre de la Entidad:              | Ingrese el nombre de la entidad     |                                                  | Nit de la                    | Entidad:      | Ing                   | Ingrese el número de identificación de la e |                                                                                                    |                                                                                                    |                                          |                                          |                 |               |                 |
|                                    |                                     |                                                  |                              |               | Bu                    | scar                                        | Limpiar                                                                                                    |                                                                                                    |                                          |                                          |                 |               |                 |
|                                    |                                     |                                                  |                              |               |                       |                                             |                                                                                                    |                                                                                                    |                                          |                                          | Ŷ               | <b>(</b> ) •  | gistrar Empleos |
|                                    | Entidad                             | <ul> <li>Identificador<br/>del empleo</li> </ul> | ID único por<br>entidad      | Código        | Denominación          | Grado                                       | Prop                                                                                                    | ósito del Empleo                                                                                                    | Total de<br>Vacantes                     | Cantidad de<br>Vacantes para<br>Ascensos | Reporte<br>OPEC | Ver<br>empleo | Eliminar        |
| 00096777 - Secretaria de Educación |                                     | 163724                                           | 22                           |               | DOCENTE<br>ORIENTADOR |                                             | DESARROLLAR UNA ESTRATEGIA D<br>DEL PEI DEL EE, QUE PERMITA PRO<br>AMBIENTE ESCOLAR Y CONTRIBUY<br>HUMANOS. COMPROMETIDOS COM<br>CONVIVENCIA PACIFICA DENTRO 1 | DE ORIENTACION ESTUDIANTIL EN EL MARCO<br>DMOVER EL MEJORAMIENTO CONTINUO DEL<br>(A A LA FORMACION DE MEJORES SERES<br>I EL RESPETO POR EL OTRO Y LA<br>Y FUERA DE LA INSTITUCION EDUCATIVA. | 2                                        | 0                                        | 0               | 0             | ۵               |

Podrá visualizar el certificado seleccionando el botón "Reporte OPEC".

Finalmente, se recuerda que por cada empleo reportado se deberá generar la certificación correspondiente.

Es importante precisar que la información registrada en SIMO – OPEC es de total responsabilidad de la entidad que la registra, es por ello que la CNSC resalta la importancia del buen uso que los usuarios autorizados por el representante legal de la entidad den al sistema.

La veracidad y consistencia de la información reportada en este sistema recae sobre quien registró la información y su delegatario, en este caso el representante legal.

El representante Legal de la entidad certifica que la información registrada en el sistema SIMO – OPEC, corresponde a los empleos de carrera en vacancia definitiva existentes a la fecha en la entidad y que la información reportada corresponde a la consignada en el Manual Especifico de Funciones y Competencias Laborales vigente al registro de la OPEC, e igualmente que el hecho de registrar la información en el sistema SIMO – OPEC es una evidencia de que participó en la etapa de planeación y coordinación interinstitucional

tendiente a desarrollar el proceso de selección para proveer por mérito los empleos de carrera administrativa en condición de vacancia definitiva.

Se precisa que, el procedimiento anteriormente señalado, podrá ser consultado en los instructivos dispuestos por la CNSC en los siguientes enlaces:

Rol Administrador:

http://simo.cnsc.gov.co/cnscwiki/doku.php?id=simo:documentos:manual\_opec\_a

Rol Cargador:

https://simo.cnsc.gov.co/cnscwiki/doku.php?id=simo:documentos:manual\_cargado r\_simo\_docentes